## Workaround 1: Manually Search for the Requisition

If you know the individual requisition number you need to approve, you can utilize the search bar at the top right-hand side of HokieMart to search for the requisition number.

Type the requisition number in to the search bar and be sure to have the filter next to the search bar set to either "Requisitions" or "All." Hit Enter on your keyboard or click the magnifying glass to bring up that requisition. Once the requisition comes up, click to Assign to Myself and continue through normal approval procedures.

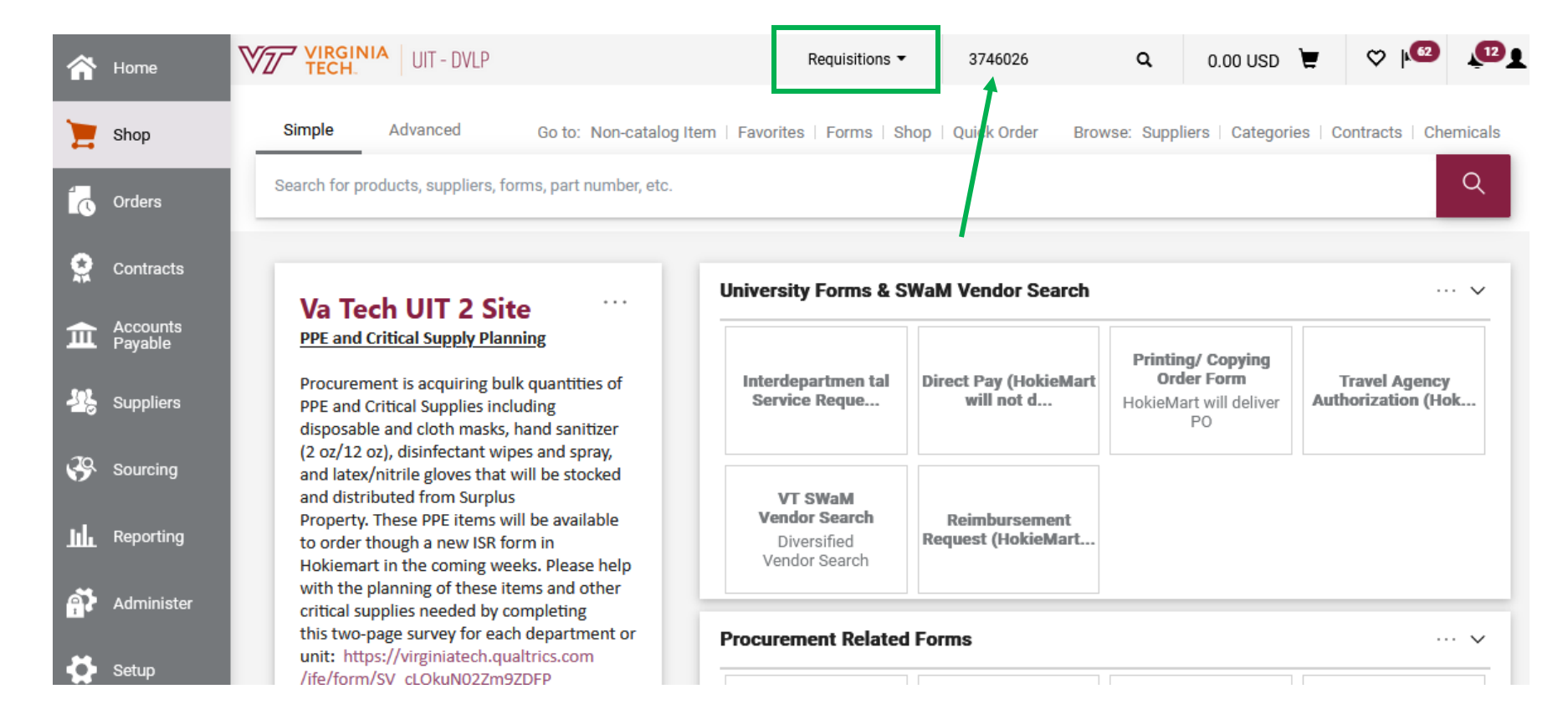

## **Workaround 2: Notification Flags**

If you have the "PR pending Workflow approval" notification turned on in your user profile to notify you within HokieMart of a requisition awaiting your approval, you can access the requisition and approve it through that notification. (See steps below to turn that notification on).

Click on the bell icon at the top right-hand corner of HokieMart. Then click on the specific requisition notification for the requisition that you want to approve. From there, you can assign the requisition to yourself and continue through normal approval procedures.

| <b>^</b> | VIRGINIA HOKIE MART                                                                                                    | All 👻                        | Search (Alt+Q)                                   | ۹                          | 0.00 USD                          | Ħ            | $\heartsuit$ | <b>1</b> 49 | ٤      | 1 |
|----------|----------------------------------------------------------------------------------------------------|------------------------------|--------------------------------------------------|----------------------------|-----------------------------------|--------------|--------------|-------------|--------|---|
| -        | Simple Advanced Go to: Non-Catalog Item                                                                                                    | Favorites   Shc              | Notifications                                    |                            |                                   |              |              |             |        |   |
| =        | Coareh far producto suppliare forme part number etc.                                                                                                    |                              | Shopping, Carts & Re                             | equisition                 | S                                 |              |              |             |        |   |
| 5        | search for products, suppliers, forms, part number, etc.                                                                                                    |                              | A Requisition Has Bee<br>170310273 - 881.76 USE  | n Submitte                 | ed For Your Ap<br>By Logan Que    | 0<br>senbery |              | Apr         | 5<br>× |   |
| ₩<br>•   | ANNOUNCEMENTS updated 4/5/23                                                                                                    | sity Forms & SWa             | A Requisition Has Bee<br>169953451 - 59,800.00 ( | n Submitte<br>JSD Submit   | ed For Your Ap<br>ted By David Lu | D<br>Igar    |              | Apr         | 5<br>× |   |
| 22       | System issue with Approving         We are currently experiencing a system         issue where HokieMart Approvers are         unable to view and approve requisitions                                          | Pay (HokieMart<br>will not d | A Requisition Has Bee<br>170306113 - 3,450.00 US | en Submitte<br>SD Submitte | ed For Your Ap<br>ed By Cynthia E | D<br>Ilis    |              | Apr         | 5<br>× |   |
| <b>8</b> | awaiting their approval. We are actively<br>working on a resolution and we will send<br>out a notification when the problem is<br>resolved. Any questions can be directed to <b>Procur</b><br>hokiemart@vt.edu. | ement Related F              | A Requisition Has Bee<br>170307078 - 2,000.00 US | en Submitte<br>SD Submitte | ed For Your Ap<br>ed By Brandon I | D<br>Dove    |              | Apr         | 5<br>× |   |

To turn on the "PR pending Workflow approval" notification, navigate to your user profile by clicking on the silhouette icon on the top right hand corner of HokieMart and click on View my Profile.

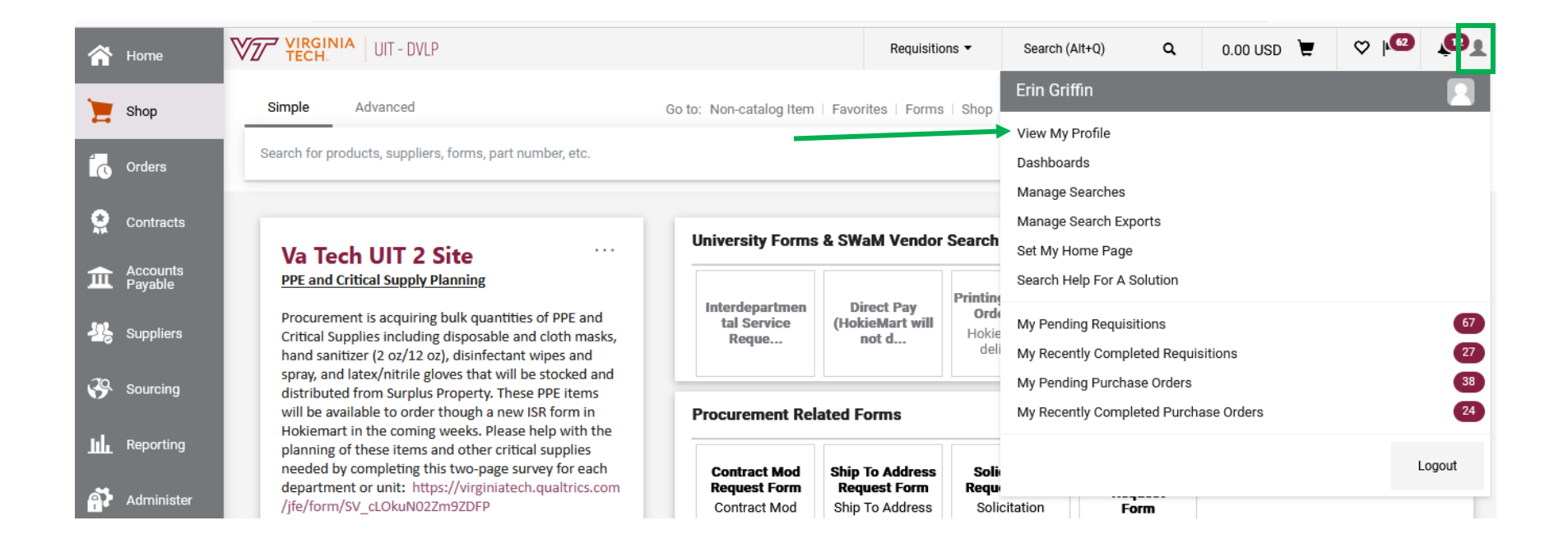

In your user profile, navigate to Notification Preferences and then Shopping, Carts, & Requisitions. Click on "Edit Section" in the top right of the Notification preferences box to make the page editable.

| My Profile  Notification Preferences  Shopp | oing, Carts & Re                                    | equisitions                                                 | requisitions - | Gearch (Altry) | ų | 0.00 050 🚍 |                |
|---------------------------------------------|-----------------------------------------------------|-------------------------------------------------------------|----------------|----------------|---|------------|----------------|
| Erin Griffin                                |                                                     | Notification Preferences:<br>Shopping, Carts & Requisitions |                |                |   |            | ✓ Edit Section |
| User Name erinc93                           | The in-application notifications are not yet availa | ble for all Email Not                                       | ifications.    |                |   | 3          |                |
| User Profile and Preferences                | >                                                   |                                                             |                |                |   |            |                |
| Default User Settings                       | >                                                   | Prepared By - Cart Assigned Notice 😧                        | None           |                |   |            |                |
| User Roles and Access                       | >                                                   |                                                             | None           |                |   |            |                |
| Ordering and Approval Settings              | >                                                   | Prepared By - PR line item(s) rejected 😝                    | None           |                |   |            |                |
| Permission Settings                         | >                                                   | Prepared By - PR rejected/returned 😧                        | None           |                |   |            |                |
| Notification Preferences                    | <                                                   | Cart Assigned Nation                                        | None           |                |   |            |                |
| Administration & Integration                |                                                     |                                                             | None           |                |   |            |                |
| Shopping, Carts & Requisitions              |                                                     | Receive PR and PO notifications for Carts                   | None           |                |   |            |                |
| Purchase Orders                             |                                                     | Assigned to Me 😧                                            |                |                |   |            |                |
| Catalog Management                          |                                                     | PR submitted into Workflow 😧                                | None           |                |   |            |                |
| Accounts Payable                            |                                                     | PP pending Workflow approval                                | Email & Notifi | ication        |   |            |                |
| Receipts                                    |                                                     |                                                             | Entand Notin   |                |   |            |                |
| Contracts                                   |                                                     | PR pending Ad-Hoc Workflow approval 😣                       | None           |                |   |            |                |
| Sourcing Director                           |                                                     | PR Workflow Notification available 😧                        | None           |                |   |            |                |
| Supplier Management                         |                                                     |                                                             |                |                |   |            |                |
| Form Requests                               |                                                     | PR Workflow complete / PO created 😧                         | None           |                |   |            |                |
| User History                                | >                                                   | PR line item(s) rejected 😧                                  | None           |                |   |            |                |
| Administrative Tasks                        | >                                                   | Cart/PR rejected/returned                                   | Email & Notifi | cation         |   |            |                |
|                                             |                                                     | Sourcing Event created from Requisition 😧                   | Notification   |                |   |            |                |
|                                             |                                                     | PR created from an awarded Sourcing Event <b>@</b>          | Notification   |                |   |            |                |
|                                             |                                                     | Cart created from an awarded Sourcing Event                 | Notification   |                |   |            |                |
|                                             |                                                     |                                                             |                |                |   |            |                |

Change the radio button next to "PR pending Workflow approval" to Override and then select Email & Notification. This will send you an email and notify you through the bell icon in HokieMart when you have a requisition to approve. Click Save Changes to update your preferences. *\*Please note, to use this workaround you will need to use the bell icon in HokieMart to access the requisition for approval.* 

| VIRGINIA UIT - DVLP                                                                                                    |                  | Requisitions <b>•</b>                                                                                                    | Search (Alt+Q)                                                                                                    | ۹                                                                                                    | 0.00 USD 📜               | ♡ №                   | <b>12</b>  |         |
|----------------------------------------------------------------------------------------------------|------------------|----------------------------------------------------------------------------------------------------|----------------------------------------------------------------------------------------------------|----------------------------------------------------------------------------------------------------|--------------------------|-----------------------|------------|---------|
| My Profile  Notification Preferences  Shopping,                                                                                                    | Carts & Re       | quisitions                                                                                                    |                                                                                                    |                                                                                                    |                          |                       |            | 📲 Logou |
| Erin Griffin                                                                                                    |                  |                                                                                                    |                                                                                                    |                                                                                                    |                          | ?                     |            |         |
| User Name erinc93                                                                                                    |                  | The in-application notifications are not yet ava                                                                                                    | ilable for all Email Not                                                                                                    | ifications.                                                                                                    |                          |                       |            | ?       |
| User Profile and Preferences<br>Default User Settings<br>User Roles and Access<br>Ordering and Approval Settings<br>Permission Settings<br>Notification Preferences<br>Administration & Integration<br>Shopping, Carts & Requisitions<br>Purchase Orders | ><br>><br>><br>< | Prepared By - Cart Assigned Notice<br>Prepared By - PR line item(s) rejected<br>Prepared By - PR rejected/returned<br>Cart Assigned Notice<br>Receive PR and PO notifications for Carts<br>Assigned to Me | <ul> <li>Default</li> <li>Default</li> <li>Default</li> <li>Default</li> <li>Default</li> <li>Default</li> <li>Default</li> </ul> | <ul> <li>Override</li> <li>Override</li> <li>Override</li> <li>Override</li> <li>Override</li> <li>Override</li> </ul> | Nor<br>Nor<br>Nor<br>Nor | ne<br>ne<br>ne<br>ne  |            |         |
| Accounts Payable                                                                                                    |                  | PR submitted into Workflow 🕄                                                                                                    | <ul> <li>Default</li> </ul>                                                                                                    | Override                                                                                                    | Nor                      | ne                    |            |         |
| Receipts<br>Contracts                                                                                                    |                  | PR pending Workflow approval 😧                                                                                                    | 🔿 Default                                                                                                    | <ul> <li>Override</li> </ul>                                                                                           | En                       | nail & Notification 🗸 | ]          |         |
| Sourcing Director                                                                                                    |                  | PR pending Ad-Hoc Workflow approval 😧                                                                                                    | Oefault                                                                                                    | O Override                                                                                                    | Nor                      | ne                    |            |         |
| Supplier Management<br>Form Requests                                                                                                    |                  | PR Workflow Notification available                                                                                                    | <ul> <li>Default</li> </ul>                                                                                                    | O Override                                                                                                    | Nor                      | ne                    |            |         |
| User History                                                                                                    | 2                | PR Workflow complete / PO created 😧                                                                                                    | <ul> <li>Default</li> </ul>                                                                                                    | <ul> <li>Override</li> </ul>                                                                                           | Nor                      | ne                    |            |         |
|                                                                                                    |                  | PR line item(s) rejected                                                                                                    | 💿 Default                                                                                                    | Override                                                                                                    | Nor                      | ne                    |            |         |
|                                                                                                    |                  | Cart/PR rejected/returned                                                                                                    | Oefault                                                                                                    | O Override                                                                                                    | Ema                      | ail & Notification    |            |         |
|                                                                                                    |                  | Sourcing Event created from Requisition <b>9</b>                                                                                                    | <ul> <li>Default</li> </ul>                                                                                                    | O verride                                                                                                    | Not                      | ification             |            |         |
|                                                                                                    |                  | PR created from an awarded Sourcing Event                                                                                                    | 😧 💿 Default                                                                                                    | O Override                                                                                                    | Not                      | ification             |            |         |
|                                                                                                    |                  | Cart created from an awarded Sourcing Event                                                                                                    | <ul> <li>Default</li> </ul>                                                                                                    | O Override                                                                                                    | Not                      | ification             |            |         |
|                                                                                                    |                  |                                                                                                    |                                                                                                    |                                                                                                    |                          | Sav                   | ve Changes | Cancel  |

## Workaround 3: Filter Search Results

Search for all requisitions you have access to by clicking on Orders  $\rightarrow$  Search $\rightarrow$  Requisitions.

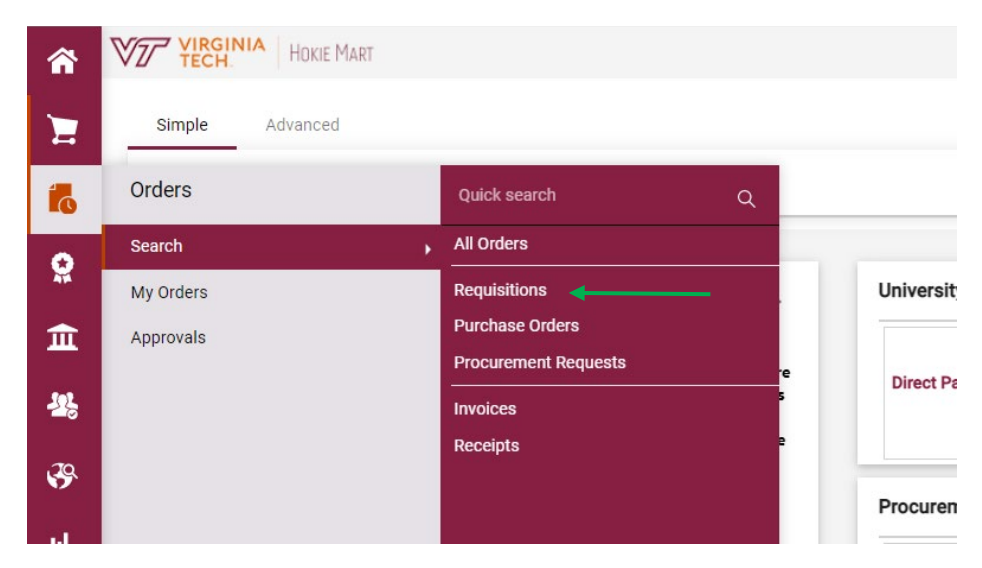

Filter those search results by clicking on your Department and then click on the Org Approval 1 (or whichever approval step you need to approve) under the Current Workflow Step filter.

| <b>^</b>   | VIRGINIA<br>TECH. HOKIE MART                   |     |                             |                            |   |
|------------|------------------------------------------------|-----|-----------------------------|----------------------------|---|
|            | Orders ► Search ► Requisitions                 |     |                             |                            |   |
| 7          | $\equiv$ Search Requisitions                   |     |                             |                            |   |
| 6          | Quick Filters My Searches                      | Sub | mitted Date: Last 90 days 🔻 | Quick search               |   |
| <b>Q</b>   | C Show More                                    | <   | > Page 1 of 500             | 1-20 of 50472 Results 🕚    |   |
| <b>f</b>   | Department V                                   |     | Requisition Number 🔻        | Supplier                   | I |
|            | Facilities (Facilities) 3122                   |     | 170094208                   | VT Software Distribution   |   |
| -2;        | Veterinary Medicine (Veterinary 3063 Medicine) |     | 170354342                   | Amazon.com                 | : |
| <b>3</b> 9 | VP Student Affairs (VP Student Affairs) 2710   |     | 170354657                   | Guy Brown Products 🕄       | : |
| . 1        | Athletics (Athletics) 2551                     |     | 170354592                   | AAA Corporate Travel 🕄     | : |
| Шь         | Shared Department (Shared 2035)<br>Department) |     | 170354673                   | Sanico                     | : |
| <b>A</b>   | ✓ See More     Show More                       |     |                             |                            |   |
|            | Prepared For >                                 |     | 170354473                   | VT Rec Sports              | 1 |
| ₽.         | Prepared By                                    |     | 170354618                   | Sigma-Aldrich Inc 🖲        | : |
|            | Current Workflow Step                          |     | 170353981                   | Spex Sample Prep LLC       | : |
|            | Org Approval 1 595                             |     | 170354320                   | America To Go 🕄            | : |
|            | Facilities Estimate & Approval 161             |     | 170352811                   | Cardinal Health Inc 🖲      | : |
|            | Org Approval 2                                 |     | 170353713                   | Smooth On Inc 🖲            | : |
|            | PI Approval 108                                |     |                             |                            |   |
|            | Procurement Approval <b>36</b>                 |     | 170354082                   | Sanico 🕄                   | : |
|            | See More See More                              |     | 17035/051                   | Rlackshum Auto Parts Inc 🖨 |   |

## Workaround 4: Withdraw and Resubmit

\*Please note this method will not work for Punchout orders.

A Requestor can go in and withdraw a requisition submitted yesterday. Navigate to the pending requisition and click Withdraw Entire Requisition.

|                                                                    | NIA UIT - DVLP                     |                                                                                       |                                        |                   | Requisitions -                                                                   | Search (Alt+Q) |   | ۹                                                                                                    | 0.00 USD 🗎               | ♡   🧐            | PI    |  |
|--------------------------------------------------------------------|------------------------------------|---------------------------------------------------------------------------------------|----------------------------------------|-------------------|----------------------------------------------------------------------------------|----------------|---|----------------------------------------------------------------------------------------------------|--------------------------|------------------|-------|--|
| Requisiti                                                          | ion • 3747312                      |                                                                                       |                                        |                   |                                                                                  | =              | ۲ | • 0                                                                                                  | ··· Withdr               | aw Entire Requis | ition |  |
| Summary                                                            | Comments                           | At                                                                                    | tachments                              | His               | tory                                                                             |                |   |                                                                                                    |                          |                  |       |  |
| General                                                            |                                    | Shippir                                                                               | ng                                     |                   | Billing                                                                          | ~              |   |                                                                                                    | Pend                     | ling             |       |  |
| Status C Pending<br>Budget Auth<br>Submitt 4/6/2023 10:31 AM<br>ed |                                    | Ship To<br>Contact Name Erin Griffin<br>Phone +1 540-231-9028<br>Email erinc93@vt.edu |                                        |                   | <b>Bill To</b><br>Accounts Payable<br>Email to: vtinvoices@vt.edu<br>Or Mail To: |                |   | Total (1.00 USD) ~                                                                                   |                          |                  |       |  |
|                                                                    |                                    |                                                                                       |                                        |                   |                                                                                  |                |   | and charged by each supplier. The values shown<br>here are for estimation purposes, budget checking, |                          |                  |       |  |
| Cart<br>Name                                                       | Cart 2023-04-06 erinc93<br>Name 01 |                                                                                       | ment Depar<br>nd Center S<br>ner St NW | rtment<br>te 2100 | North End Center Suite 3300<br>300 Turner Street NW<br>Mail Code 0312            |                |   | Subtot                                                                                               | orktiow approvais.<br>al |                  | 1.00  |  |
| Priority                                                           | Normal                             | Blacksb<br>United S                                                                   | urg, VA 240<br>States                  | )61               | Blacksburg, VA<br>United States                                                  | 24061          |   |                                                                                                    |                          |                  | 1.00  |  |
| Accoun <i>no value</i><br>ting                                     |                                    | Delivery Options                                                                      |                                        |                   |                                                                                  |                |   | What's                                                                                               | s next?                  |                  | ~     |  |
| Date<br>Prepare                                                    | Erin Griffin                       | Ship<br>Via                                                                           | Best Carr<br>Way                       | rier-Best         |                                                                                  |                |   | Workfl                                                                                               | ow                       |                  | Ľ 🖶   |  |
| d by                                                               |                                    | Notify                                                                                | ×                                      |                   |                                                                                  |                |   | $\bigcirc$                                                                                           | Show skipped st          | eps              |       |  |

The Requestor can then click on the 3 dots "..." and select Copy to New Cart and resubmit. This new requisition will now show in the Approver's queue for approval.

| VIRGINIA UIT - DVLP                                             | Requisitions 🔻                                                                                    | Search (Alt+Q) Q                                                  | 0.00 USD 📜                            | ♡ № 💶                                |  |  |  |  |
|-----------------------------------------------------------------|---------------------------------------------------------------------------------------------------|-------------------------------------------------------------------|---------------------------------------|--------------------------------------|--|--|--|--|
| Requisition • 3747312                                           |                                                                                                   |                                                                   | ≡ ● <b>● 0</b> ···                    |                                      |  |  |  |  |
| Summary Comments 1                                              | Attachments History                                                                               |                                                                   | Copy to New Cart<br>Add Comment       |                                      |  |  |  |  |
| General Shippir                                                 | ng Billing                                                                                        | ~                                                                 | Add Notes to History                  |                                      |  |  |  |  |
| Status                                                          | Bill To                                                                                           | Tot<br>Shi                                                        | View My Orders (                      | Last 90 Days)                        |  |  |  |  |
| Contact<br>Submitt 4/6/2023 10:31 AM Phone +<br>ed Email er     | t Name Erin Griffin Accounts Pays<br>+1 540-231-9028 Email to: vtinv<br>rinc93@vt.edu Or Mail To: | able and oices@vt.edu her and and and and and and and and and and | ne View Carts                         |                                      |  |  |  |  |
| Cart 2023-04-06 erinc93 North Er<br>Name 01 300 Turt<br>Blacksb | ind Center Ste 2100 300 Turner Str<br>mer St NW Mail Code 031<br>burg, VA 24061 Blacksburg, VA    | reet NW<br>2 Sub<br>A 24061                                       | View Cart return<br>See configuration | message(s)<br>1 for this requisition |  |  |  |  |
| Priority Normal United S                                        | States United States                                                                              |                                                                   |                                       | 0.00                                 |  |  |  |  |